# Universidad Tecmilenio.

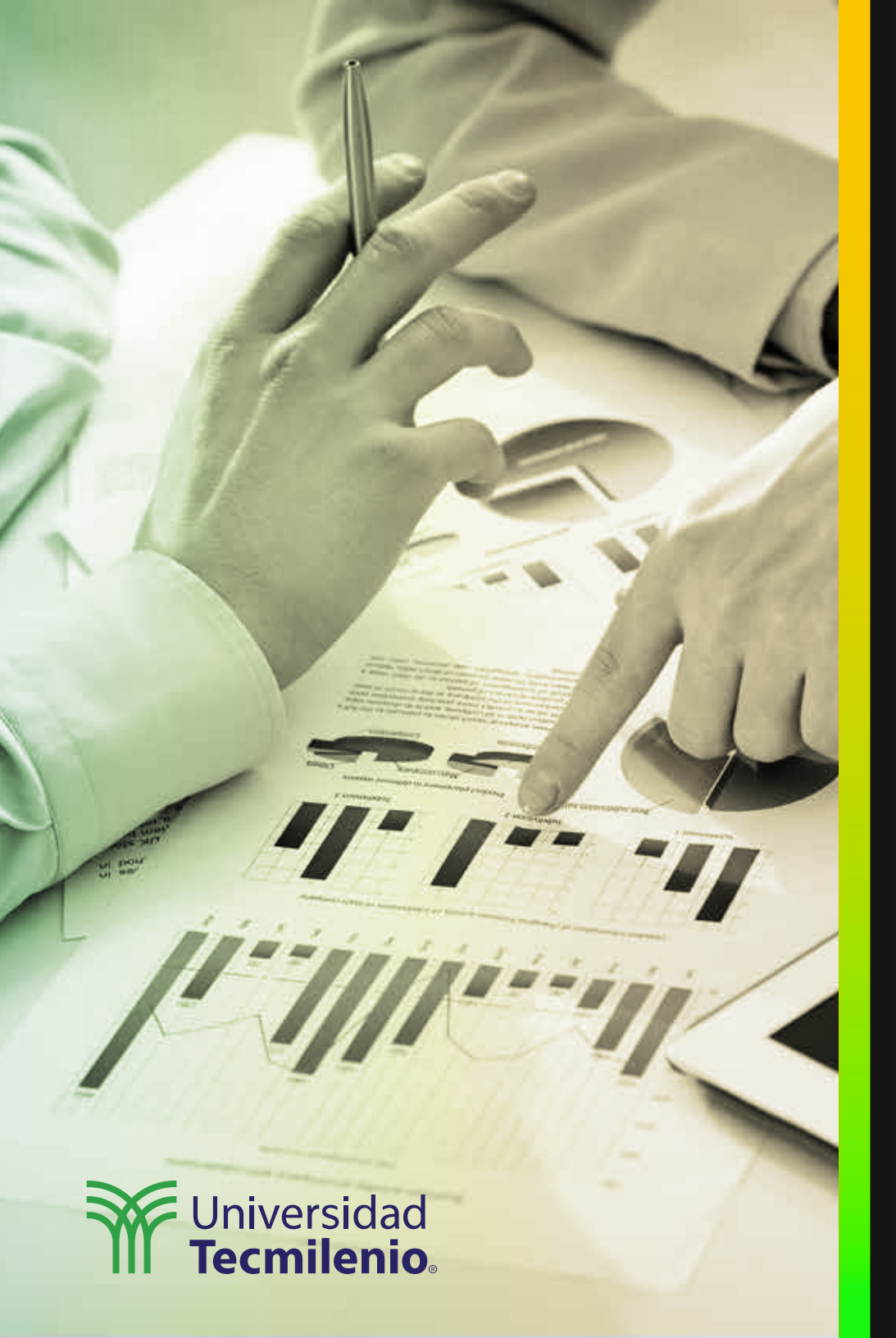

# **Certificado Power Bl**

#### Tema 13. Data category

### Introducción

Se sabe que existe ya mucha "inteligencia" en herramientas como Excel y Power BI, al grado de conocer, en la mayoría de los casos, qué tipo de dato se ha capturado. No obstante, dejando las ambigüedades a un lado, es preferible categorizar los campos del modelo que son críticos y sobre los cuales no se debe dejar riesgo a malas interpretaciones. En este tema se explicará sobre categorías y cómo aplicarlas.

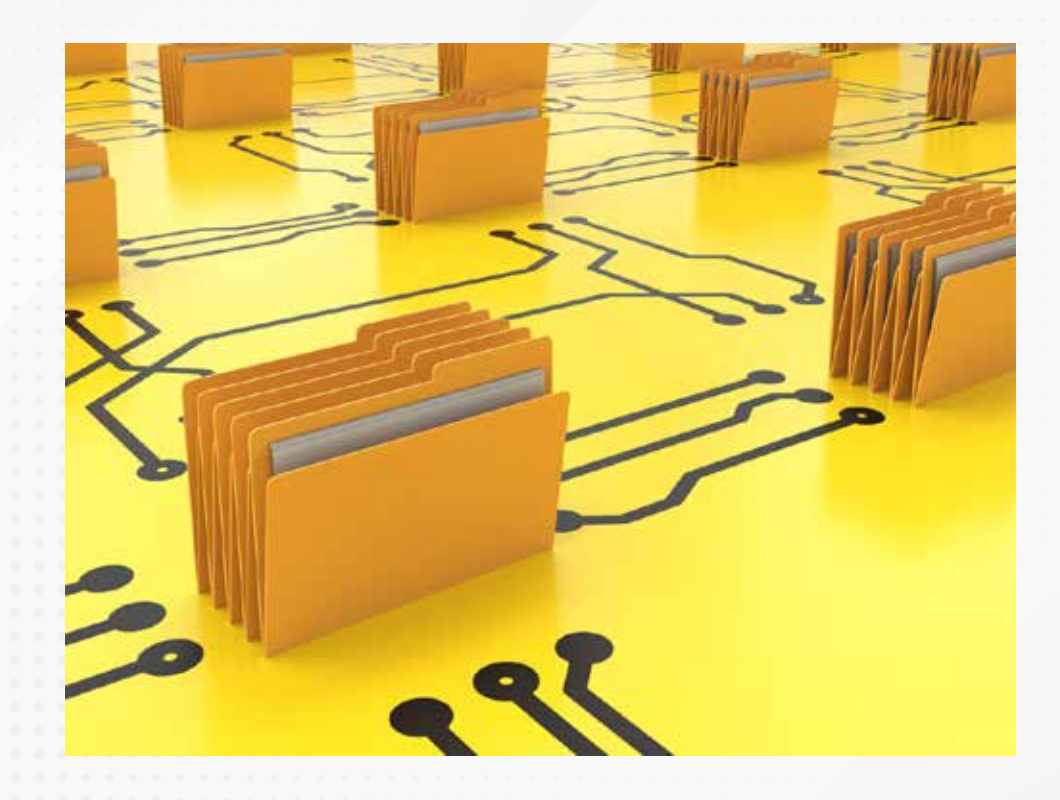

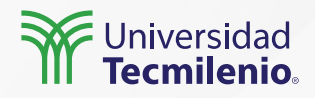

#### Especificando una categoría para tus datos

Para iniciar con el proceso de categorización, primero debes acudir, ya sea a la vista Informe, o bien, a la vista de Datos, donde encontrarás la lista Campos, ahí deberás seleccionar el campo que deseas agregar a una categoría en particular (Microsoft Docs, 2021).

| Ø Nombre |             | City    |           | 5 Formato Texto |           | - Σ:         | lesumen                   | No resumir 🗸      | Ordener a                | por Grupo | de Administrar   | Nueva                          |                |     |                 |
|----------|-------------|---------|-----------|-----------------|-----------|--------------|---------------------------|-------------------|--------------------------|-----------|------------------|--------------------------------|----------------|-----|-----------------|
| (g 1     | po de datos | Text    | 0         | *               | 3.002     | 6.7.B        |                           | ategoria de datos | Suppositions *           | minut     | w dato           | <ul> <li>relaciones</li> </ul> | columna        |     |                 |
|          | 3           | rtivet. | a         |                 |           | Formato      |                           | \$ropie           | Sin clasificar           | iera      | e Orup           | os Aelaciones                  | Cilcules       |     |                 |
| 4        | XV          | 111     |           |                 |           |              |                           |                   | Dirección                |           | -                |                                |                |     | Campos          |
|          | Customer 10 |         | Company * | Lint N          | ine 💌     | First Name 💽 | Job Title                 | · Business Phone  | Lucar                    |           | City -           | State/Province 🔹               | Country/Region | ¥ . | 0.0             |
| Ш.,      |             | 1       | Company A | lledecs         |           | Anna         | Owner.                    | (123)555-0100     | 100                      | -41       | Seattle          | WA                             | USA            |     | 6 Suscar        |
|          |             | 2       | Company & | Grataco         | s Solsona | Antonia      | Owner                     | (123)555-0100     | Liudad                   | 205       | Boston           | MA                             | USA            |     | VIII Customert  |
| в        |             | . 3     | Company C | Axen            |           | Thomas       | Purchasing Representation | We (123)555-0100  | Condado                  | 101       | Los Angeles      | CA .                           | USA            |     | Address         |
|          |             | 4       | Company D | Lee             |           | Christine    | Purchasing Manager        | (123)555-0100     | Estado o provincia       | iet       | New York         | NY.                            | USA            |     | Duringer Divers |
|          |             | 5       | Company E | 0'Donn          | eli       | Martin       | Owner                     | (123)555-0100     | Children and the         | (the      | Minneapolis      | MN                             | USA.           |     | business Phone  |
|          |             | 6       | Company F | Pérez-O         | Greta     | Franciscu    | Purchasing Manager        | (123)555-0100     | Codigo postal            | vet.      | Milwaukee        | WI:                            | USA.           |     | City            |
|          |             | 7       | Company G | Xie             |           | Ming-Vang    | Quiner                    | (123)555-0100     | Pais o región            | et.       | (Solee           | 10                             | USA            |     | Company         |
|          |             | 8       | Company H | Anderse         | en        | Dizabeth.    | Purchasing Representat    | ve (123)555-0100  | Continente               | 191       | Portiand         | OR                             | USA            |     | Country/Region  |
|          |             | 9       | Company I | Morten          | 560       | Sven         | Purchasing Manager        | (123)555-0100     |                          | iet       | Solt Lake City   | UT.                            | USA            |     | Customer ID     |
|          |             | 10      | Company J | Wecker          |           | Roland       | Purchasing Manager        | (123)555-0100     | Lacoud                   | 'ee       | Chicago          | <u>IL</u>                      | USA            |     | Fax Number      |
|          |             | 11      | Company K | Krachne         |           | Peter        | Purchasing Manager        | (123)555-0100     | Longitud                 |           | Mami             | FL.                            | USA            |     | First Name      |
|          |             | 32      | Company L | Edward          | 6         | John         | <b>Purchasing Manager</b> | (123)555-0100     | Her man                  | ee        | Las Vegas        | NV .                           | USA            |     | Job Title       |
|          |             | 18      | Company M | Ludick          |           | Andre        | Purchasing Representat    | Ve (123)555-0100  | nor web                  |           | Memphis          | TN                             | USA.           |     | Characteristic  |
|          |             | 14      | Company N | Grile           |           | Carlos       | Purchasing Representat    | ve (123)555-0100  | Dirección URL de la imag | gen 'set  | Denver           | .00                            | USA            |     | Last Name       |
|          |             | 15      | Company O | Kupkovi         | 1         | Helena       | Purchasing Manager        | (123)555-0100     | et 1                     | eet       | Honolulu         | .HI                            | USA            |     | State/Province  |
|          |             | 16      | Company P | Caldert         | uniter .  | Daniel       | Putrtusing Descelantas    | NR (125)555.0100  | Codiĝo de Carras         | 10.00     | Case Toronto and | 7A                             | 1054           |     | ) III Employees |

Figura 1. Selección del campo a ser categorizado. Esta pantalla se obtuvo directamente del software que se está explicando en la computadora, para fines educativos.

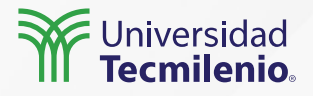

Figura 2. Múltiples campos a ser categorizados.

Esta pantalla se obtuvo directamente del software que se está explicando en la computadora, para fines educativos.

| Herramientas c         | le columnas      |                        |               |                |                    |                                |                  |  |
|------------------------|------------------|------------------------|---------------|----------------|--------------------|--------------------------------|------------------|--|
| <b>→</b> Σ Re          | sumen            | No resumir             |               | î↓             | E                  |                                |                  |  |
| má 🗘 🗄 Ca              | tegoría de datos | País o región          | Colum         | ar po<br>1na ∨ | or Grupos<br>datos | de Administrar<br>v relaciones | columna          |  |
|                        | Propie           | Sin clasificar         | ie            | enar           | Grupo              | s Relaciones                   | Cálculos         |  |
|                        |                  | Dirección              |               |                |                    |                                |                  |  |
| Job Title              | Business Phone   | Lugar                  | [             | -              | City 💌             | State/Province                 | Country/Region 💌 |  |
| /ner                   | (123)555-0100    | Ciulat                 | et            |                | Seattle            | WA                             | USA              |  |
| /ner                   | (123)555-0100    | Ciudad                 | 2             | et             | Boston             | MA                             | USA              |  |
| rchasing Representativ | e (123)555-0100  | Condado                | te            | et             | Los Angelas CA     |                                | USA              |  |
| rchasing Manager       | (123)555-0100    | Estado o provincia     | te            | et             | New York NY        |                                | USA              |  |
| /ner                   | (123)555-0100    |                        | e             | et             | Minneapolis        | MN                             | USA              |  |
| rchasing Manager       | (123)555-0100    | Codigo postal          |               | *              | Milwaukee          | WI                             | USA              |  |
| /ner                   | (123)555-0100    | País o región          | te            | et             | Boise              | ID                             | USA              |  |
| rchasing Representativ | e (123)555-0100  | Continente             | :e            | et             | Portland           | OR                             | USA              |  |
| rchasing Manager       | (123)555-0100    |                        | :e            | et             | Salt Lake City     | UT                             | USA              |  |
| rchasing Manager       | (123)555-0100    | Latitud                | re            | eet            | Chicago            | IL                             | USA              |  |
| rchasing Manager       | (123)555-0100    | Longitud               | re            | eet            | Miami FL           |                                | USA              |  |
| rchasing Manager       | (123)555-0100    |                        | re            | eet            | Las Vegas          | NV                             | USA              |  |
| rchasing Representativ | e (123)555-0100  | URL web                | re            | eet            | Memphis            | TN                             | USA              |  |
| rchasing Representativ | e (123)555-0100  | Dirección URL de l     | a imagen 😽    | eet            | Denver             | со                             | USA              |  |
| rchasing Manager       | (123)555-0100    |                        | re            | eet            | Honolulu HI        |                                | USA              |  |
| rchasing Representativ | e (123)555-0100  | Código de barras       | reet          |                | San Francisco      | CA                             | USA              |  |
| /ner                   | (123)555-0100    | (123)555-0101          | 456 17th Stre | eet            | Seattle            | WA                             | USA              |  |
| rchasing Representativ | e (123)555-0100  | (123)555-0101          | 456 18th Stre | eet            | Boston             | MA                             | USA              |  |
| counting Assistant     | (123)555-0100    | (123)555-0101          | 789 19th Stre | eet            | Los Angelas        | CA                             | USA              |  |
| rchasing Manager       | (123)555-0100    | (123)555-0101          | 789 20th Stre | eet            | New York NY        |                                | USA              |  |
| counting Manager       | (123)555-0100    | (123)555-0101          | 789 21th Stre | eet            | Minneapolis        | MN                             | USA              |  |
| rchasing Assistant     | (123)555-0100    | (123)555-0101          | 789 22th Stre | eet            | Milwaukee WI       |                                | USA              |  |
| rchasing Manager       | (123)555-0100    | (123)555-0101 789 23th |               | eet            | Portland           | OR                             | USA              |  |

#### Herramientas de columnas

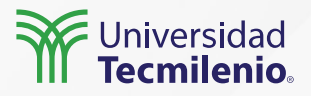

Datos en categorías no geográfica

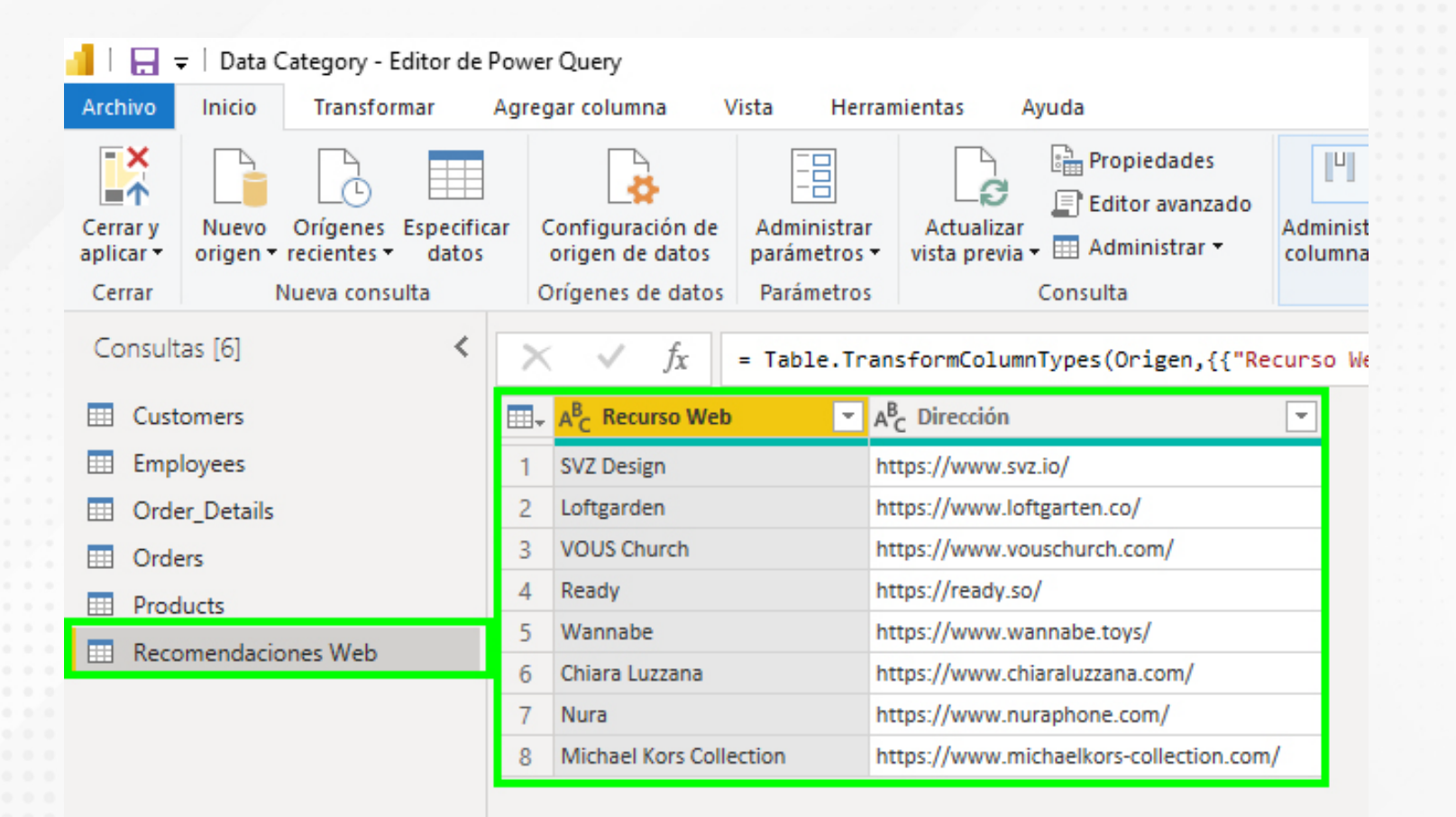

Figura 3. Nueva tabla creada en Power Query.

Esta pantalla se obtuvo directamente del software que se está explicando en la computadora, para fines educativos.

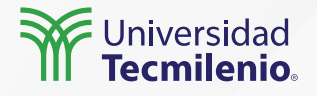

#### Campos tipo URL web

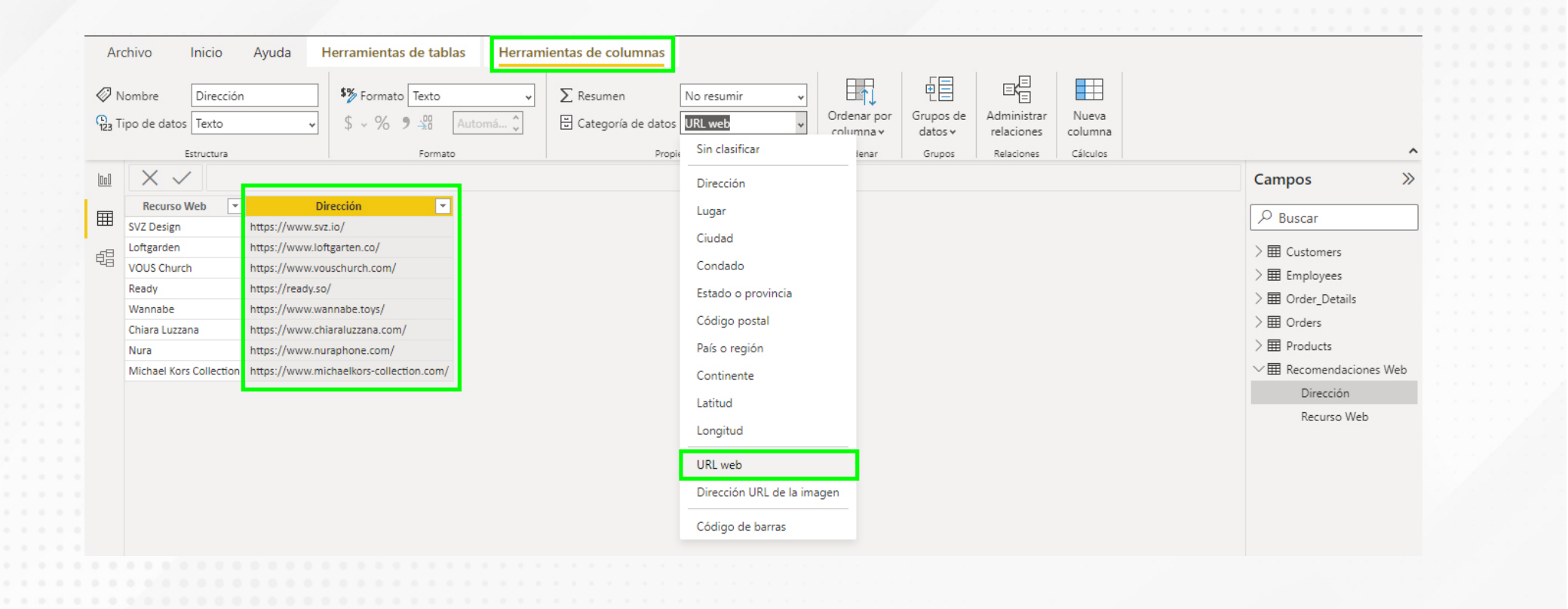

Figura 4. Categorización de campo tipo URL web. Esta pantalla se obtuvo directamente del software que se está explicando en la computadora, para fines educativos.

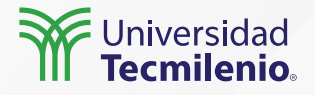

### Actividad

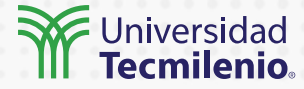

#### Objetivo de la actividad

Categorizar adecuadamente datos de origen geográfico, así como URL para web, generando visualizaciones relevantes por medio de la utilización de las herramientas de Power BI.

#### Parte 1:

Consulta la siguiente fuente de datos en línea: https://databank.bancomundial.org/source/gender-statistics/

Selecciona todos los países. Después, en la opción agregar series, escoge tres que te interesen, revisa que ese campo se represente en número o porcentaje y no sea solo 0 y 1. Por último, agrega la opción tiempo, escogiendo tres años. Descarga el reporte en formato de Excel y usa el archivo para ejecutar las siguientes instrucciones:

#### Instrucciones

- 1.- Clasifica en categorías como País la columna correspondiente.
- 2.- Limpia el archivo de renglones sin datos.
- 3.- Genera una visualización que muestre una de las series escogidas en tu tabla por país.

#### Parte 2:

En una nueva tabla, enlista cinco lugares turísticos que sean de tu interés dentro del país. Para cada uno de ellos, localiza una dirección web (URL) y regístrala junto con el nombre del lugar. 1.- Utiliza la opción de Categoría de datos para establecer el tipo URL web.

2.- Crea una visualización tipo tabla junto al mapa para que los interesados puedan hacer clic en la liga URL y visitar el sitio que elegiste.

#### Checklist

- Clasificar campos de tipo geográfico.
- Generar y categorizar campos de tipo URL web.

#### Cierre

Definir el uso que le darás a tus campos es de gran importancia, sobre todo aquellos que tendrán alguna función particular dentro de tu informe, como lo son los países, regiones, estados y, por supuesto, sitios web.

Con esto, lograrás consistencia y claridad al crear tus visualizaciones, así como datos más precisos y detallados a tu disposición todo el tiempo.

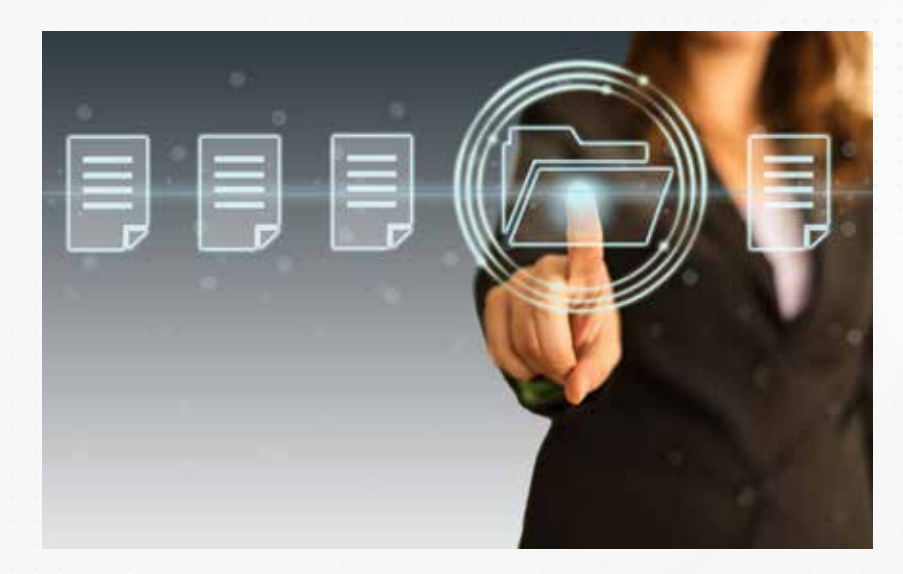

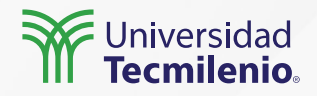

### Bibliografía

Microsoft Docs. (2021). *Specify data categories in Power BI Desktop*. Recuperado de https://docs.microsoft.com/en-us/power-bi/transform-model/desktop-data-categorization#:~:text=In% 20Power%20BI%20Desktop%2C%20you,data%20is%20a%20primary%20key.

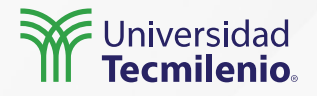

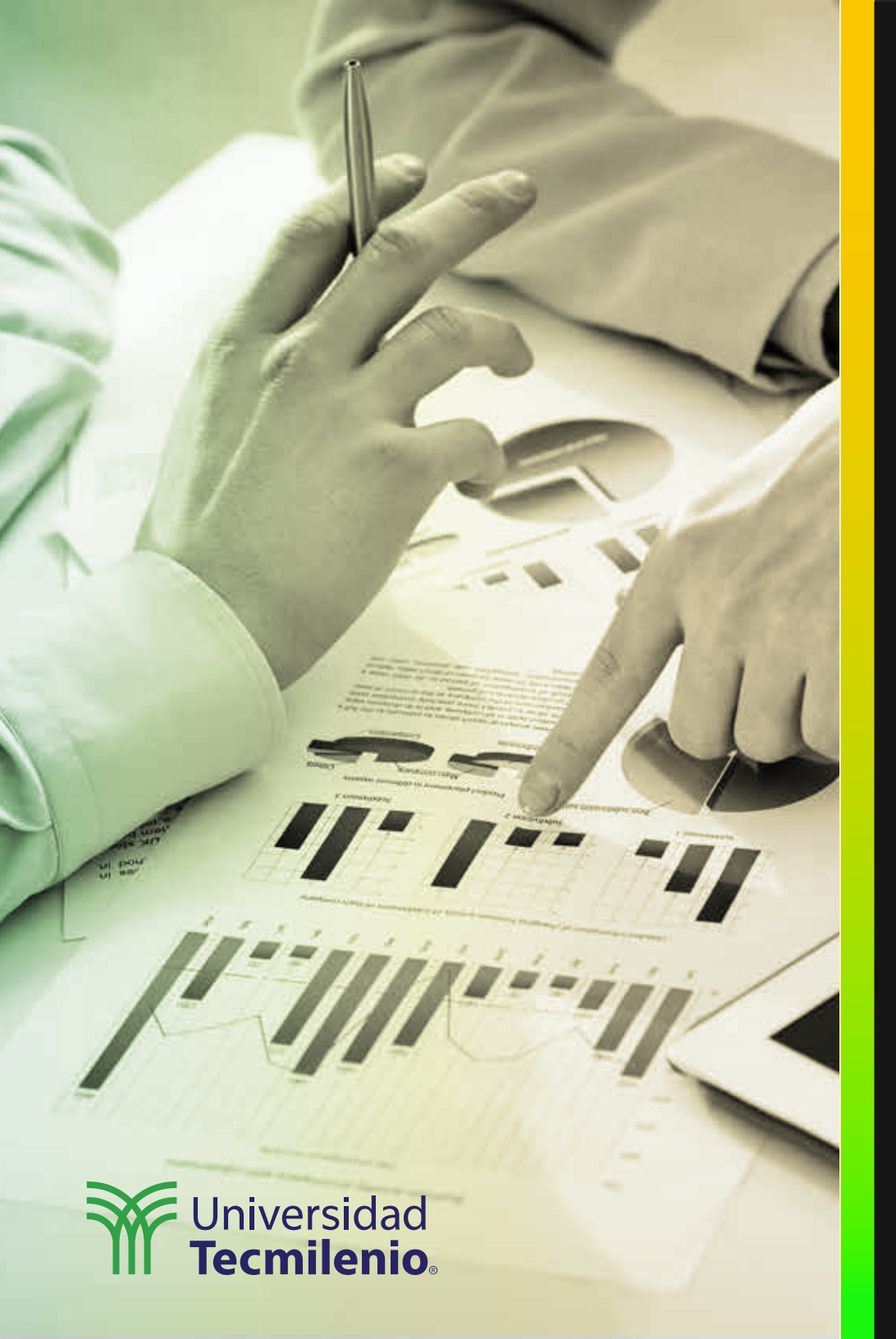

# **Certificado Power Bl**

#### Tema 14. Relaciones y cardinalidad

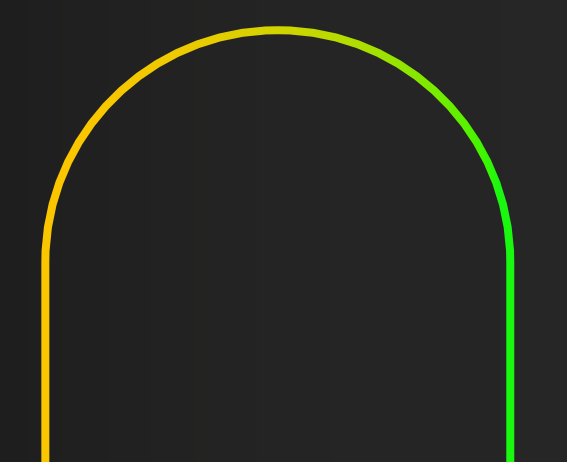

### Introducción

Un concepto muy difundido entre los conocedores de las tecnologías de la información son las bases de datos relacionales, pues representan una estructura organizada, lógica y segura en la que se pueden guardar los datos. Además, los datos se encuentran acomodados de forma que operan e interactúan entre ellos de forma coordinada y eficiente.

Bajo este mismo principio, se busca que las relaciones que definas en Power BI sigan esta organización para su mejor utilización y eficiencia.

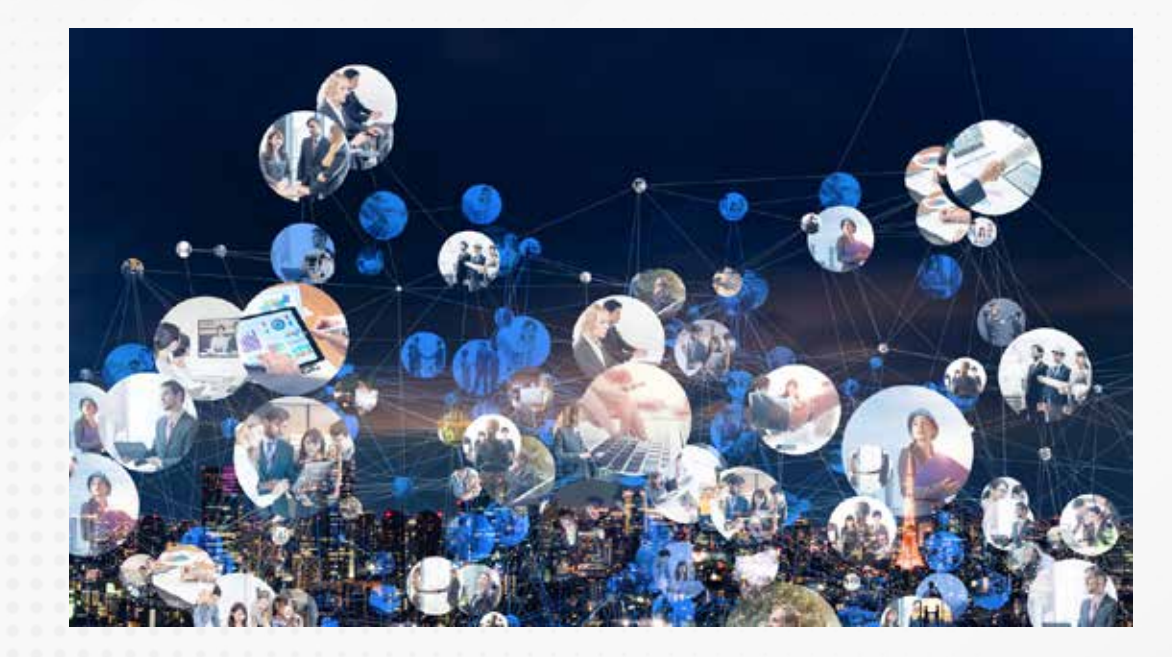

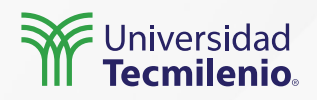

#### Relaciones y cardinalidad automática

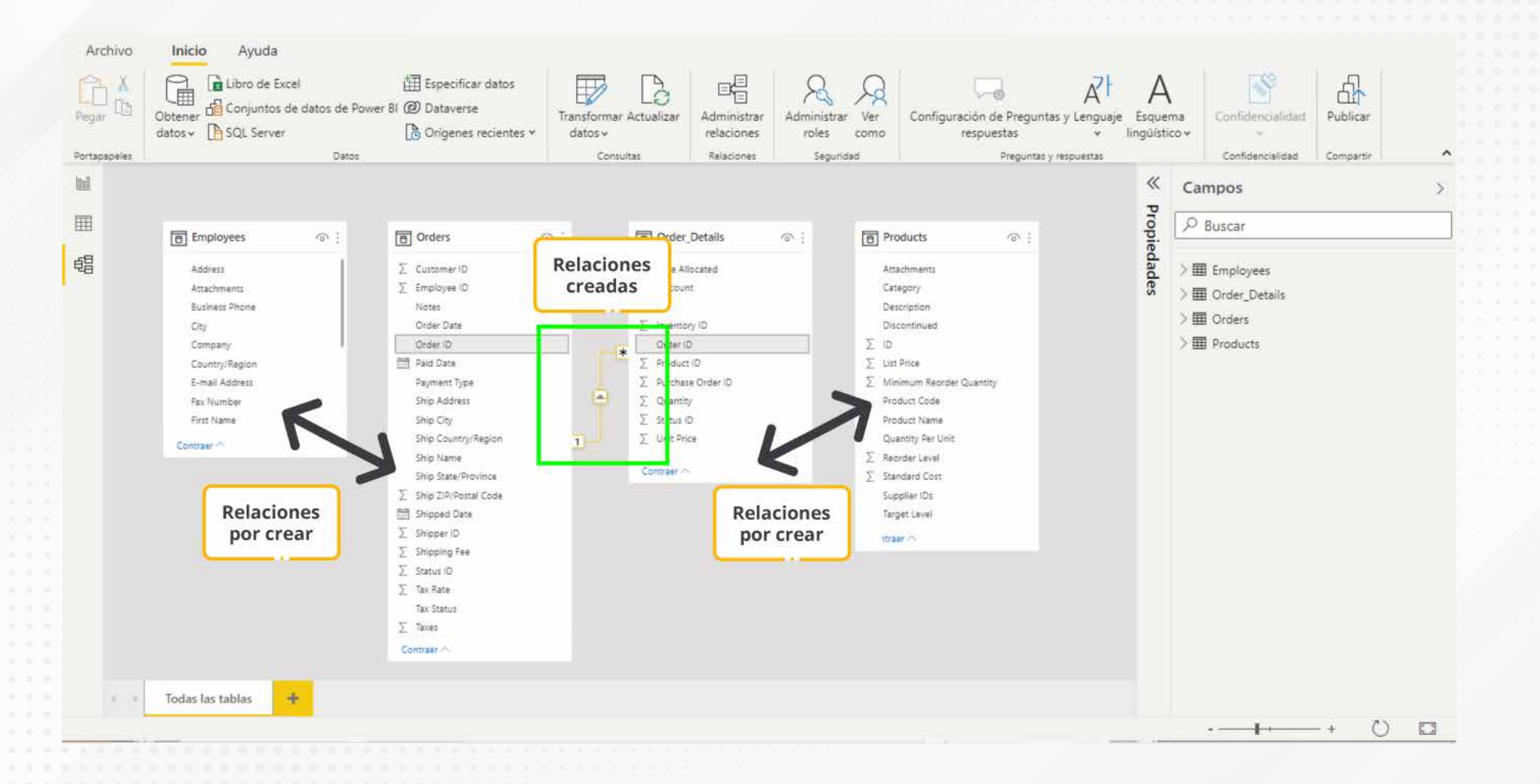

Figura 1. Power BI detecta automáticamente relaciones entre tablas.

Esta pantalla se obtuvo directamente del software que se está explicando en la computadora, para fines educativos.

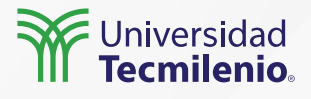

#### Creación de relaciones

| Archivo      | Inicio Ayuda                                                    |                                                |                             |                           |                                                     |                                       |                  |           |    |
|--------------|-----------------------------------------------------------------|------------------------------------------------|-----------------------------|---------------------------|-----------------------------------------------------|---------------------------------------|------------------|-----------|----|
| Pegar        | Obtener 🔓 Conjuntos de datos de Power B<br>datos 🗸 🕞 SQL Server | Especificar da<br>@ Dataverse<br>Orígenes reci | entes v datos v             | Administrar<br>relaciones | rar Ver<br>como Configuración de Pro-<br>respuestas | eguntas y Lenguaje<br>v lingüístico v | Confidencialidad | Publicar  |    |
| Portapapeles | Datos                                                           |                                                | Consultas                   | Relaciones Segu           | ridad Preg                                          | untas y respuestas                    | Confidencialidad | Compartir | ^  |
| 000          |                                                                 | A dura in inte                                 |                             |                           |                                                     | × <sup>K</sup> Ca                     | ampos            |           | >  |
|              |                                                                 | Administr                                      | rar relaciones              |                           |                                                     |                                       | Buscar           |           | 1  |
|              | Employees O:                                                    |                                                |                             |                           |                                                     | · _                                   |                  |           |    |
| 锠            | Address                                                         | Activo De                                      | esde: tabla (columna)       | A: tab                    | la (columna)                                        |                                       | Employees        |           |    |
| -            | Attachments                                                     | V Or                                           | rder_Details (Order ID)     | Order                     | s (Order ID)                                        | } > 8                                 | Order_Details    |           |    |
|              | City                                                            |                                                |                             |                           |                                                     | > 8                                   | Orders           |           |    |
|              | Company                                                         |                                                |                             |                           |                                                     | > 8                                   | Products         |           |    |
|              | Country/Region                                                  |                                                |                             |                           |                                                     |                                       |                  |           |    |
|              | E-mail Address                                                  |                                                |                             |                           |                                                     |                                       |                  |           |    |
|              | First Name                                                      |                                                |                             |                           |                                                     |                                       |                  |           |    |
|              | Contraer ^                                                      |                                                |                             |                           |                                                     |                                       |                  |           |    |
|              |                                                                 |                                                |                             |                           |                                                     |                                       |                  |           |    |
|              |                                                                 |                                                |                             |                           |                                                     |                                       |                  |           |    |
|              |                                                                 |                                                |                             |                           |                                                     |                                       |                  |           |    |
|              |                                                                 |                                                |                             |                           |                                                     |                                       |                  |           |    |
|              |                                                                 |                                                |                             |                           |                                                     |                                       |                  |           |    |
|              |                                                                 |                                                |                             |                           |                                                     |                                       |                  |           |    |
|              |                                                                 |                                                |                             |                           |                                                     |                                       |                  |           |    |
|              |                                                                 | Nuevo                                          | Detección automática Editar | Eliminar                  |                                                     |                                       |                  |           |    |
|              |                                                                 | _                                              |                             |                           |                                                     |                                       |                  |           |    |
|              |                                                                 |                                                |                             |                           |                                                     | Cerrar                                |                  |           |    |
|              | Todas las tablas                                                |                                                |                             |                           |                                                     |                                       |                  |           |    |
|              | _                                                               |                                                |                             |                           |                                                     |                                       |                  | + 🕐       | 23 |

Figura 2. Detectando automáticamente relaciones con Power BI.

Esta pantalla se obtuvo directamente del software que se está explicando en la computadora, para fines educativos.

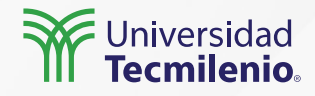

#### Cardinalidad

Según Microsoft Docs (2022), las opciones para la cardinalidad puede ser una de las siguientes:

• Varios a uno (\*:1)

• Uno a varios (1:\*)

Varios a varios (\*:\*)

• Uno a uno (1:1)

#### Crear relación

Permite seleccionar tablas y columnas relacionadas.

Order\_Details Unit Price ID Order ID Product ID Quantity Discount Status ID **Date Allocated** Purchase Orde 27 30 34 100 14 0 2 null 28 30 80 30 3.5 0 2 null 31 29 10 30 0 2 null > < Products Supplier IDs luct Code Product Name Description Standard Cost List Price 4 NWTB-1 Northwind Traders Chai 13.5 18 null 10 3 NWTCO-3 7.5 10 Northwind Traders Syrup null 10 4 NWTCO-4 Northwind Traders Cajun Seasoning null 16.5 22 < > Cardinalidad Dirección del filtro cruzado Varios a uno (\*:1) Única + 🖌 Activar esta relación Aplicar filtro de seguridad en ambas direcciones Asumir integridad referencial Cancelar Acepta

Figura 3. Opciones disponibles en cardinalidad. Esta pantalla se obtuvo directamente del software que se está explicando en la computadora, para fines educativos.

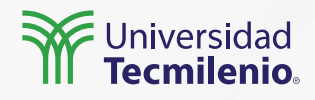

### Actividad

#### Objetivo de la actividad

Establecer relaciones entre tablas vinculadas a fuentes de datos, tanto de forma automática como manual, creando una visualización con datos del modelo final.

Importar las tablas **Employees, Orders, Orders\_Details y Products** desde Northwind Traders Tables. Crea relaciones por el método que elijas, ya sea manual o detección automática, en todas las tablas.

#### Instrucciones

Genera una serie de visualizaciones que muestren:

• Ventas totales por empleado (requerirás crear una columna calculada para el total de ventas por orden de compra).

Cantidades vendidas por producto.

Mapa de productos más vendidos en cada ciudad (Ship City).

Checklist

- Crear correctamente relaciones entre tablas.
- Generar visualizaciones de diferentes tipos.

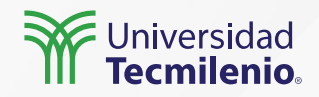

#### Cierre

Con ayuda de las funciones, tanto automáticas como manuales, podrás crear y mantener tu modelo en óptimo funcionamiento, obteniendo los beneficios de un modelo relacional eficiente y muy compatible con las diversas fuentes.

Tu experiencia de análisis está respaldada por el mejor modelo y herramienta de BI, es decir, por Power BI.

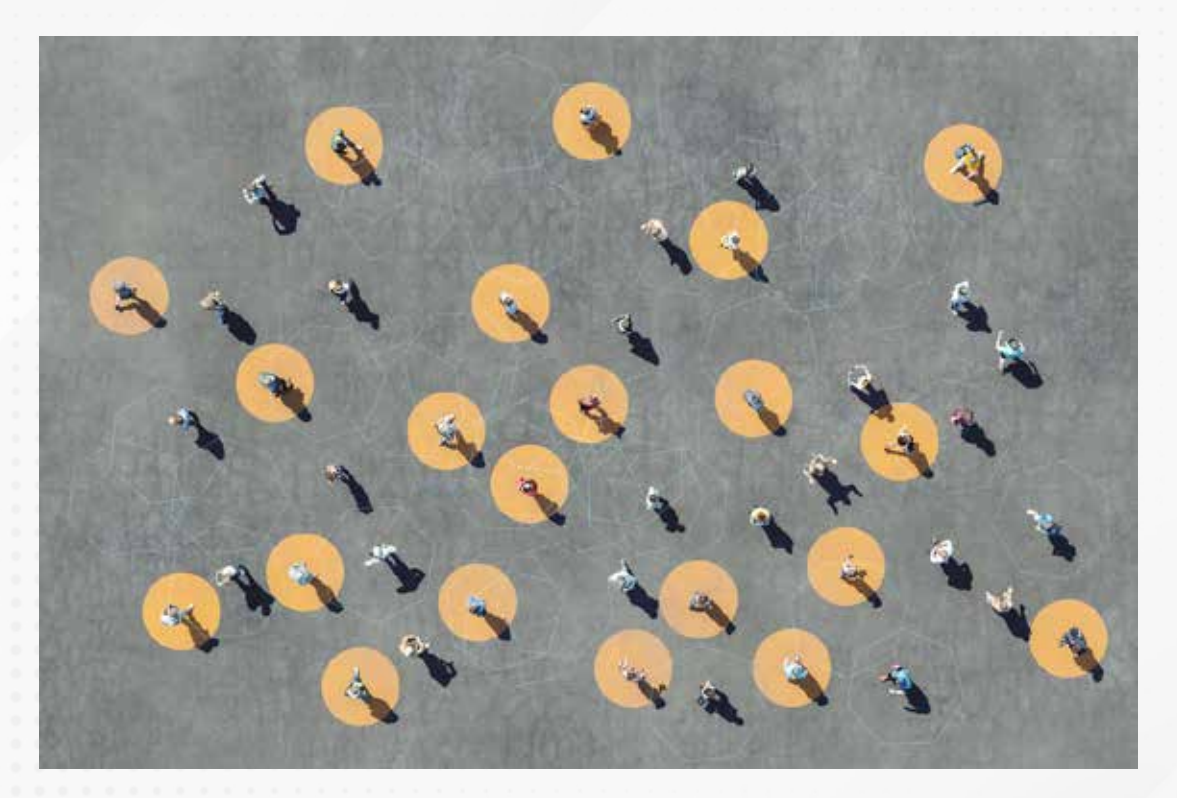

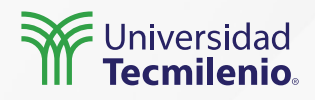

### Bibliografía

Microsoft Docs. (2022). *Crear y administrar relaciones en Power BI Desktop*. Recuperado de https://docs.microsoft.com/es-mx/power-bi/transform-model/desktop-create-and-manage-relatio nships

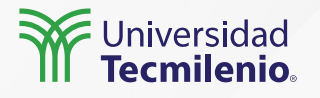

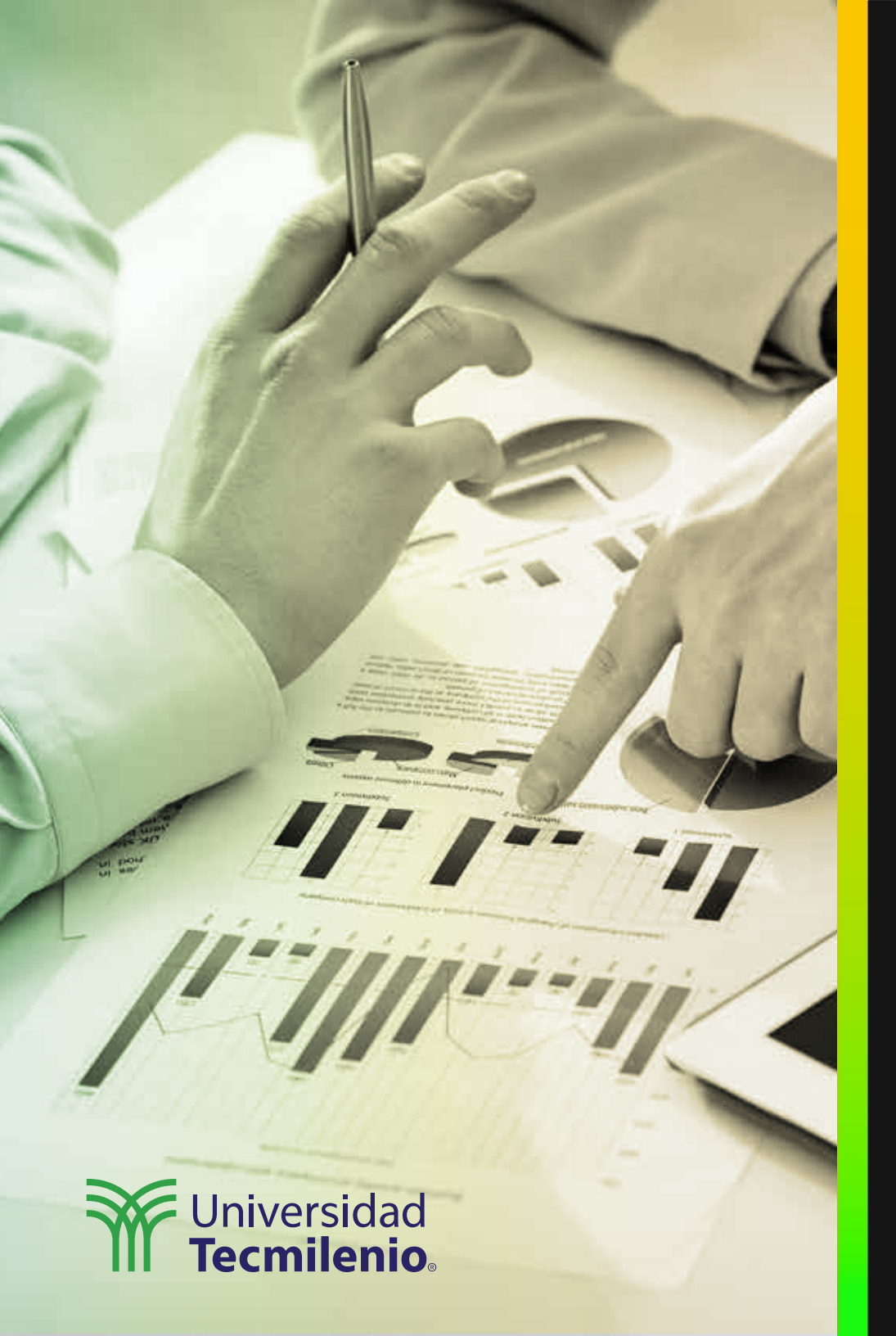

## **Certificado Power Bl**

Tema 15. Utilizando filtros sobre los paneles

### Introducción

En muchas ocasiones requieres que tu información se muestre solo para los conceptos que deseas ver, de manera que la utilización de filtros se vuelve de utilidad.

Los filtros permiten concretar los resultados, ya que demasiada información puede abrumar y confundir. Gracias a estos, tu equipo puede interactuar y obtener nuevo conocimiento.

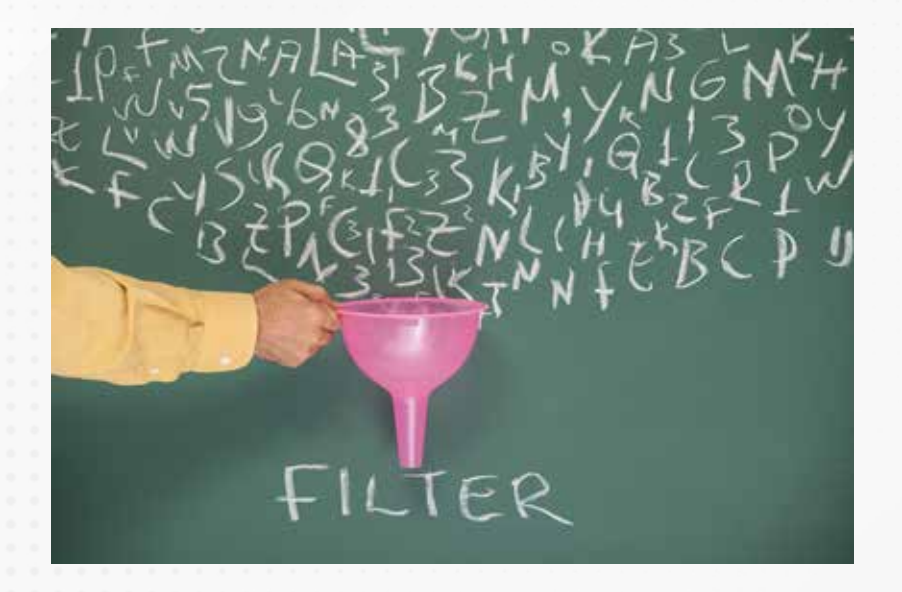

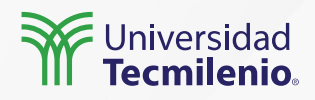

#### Filtros

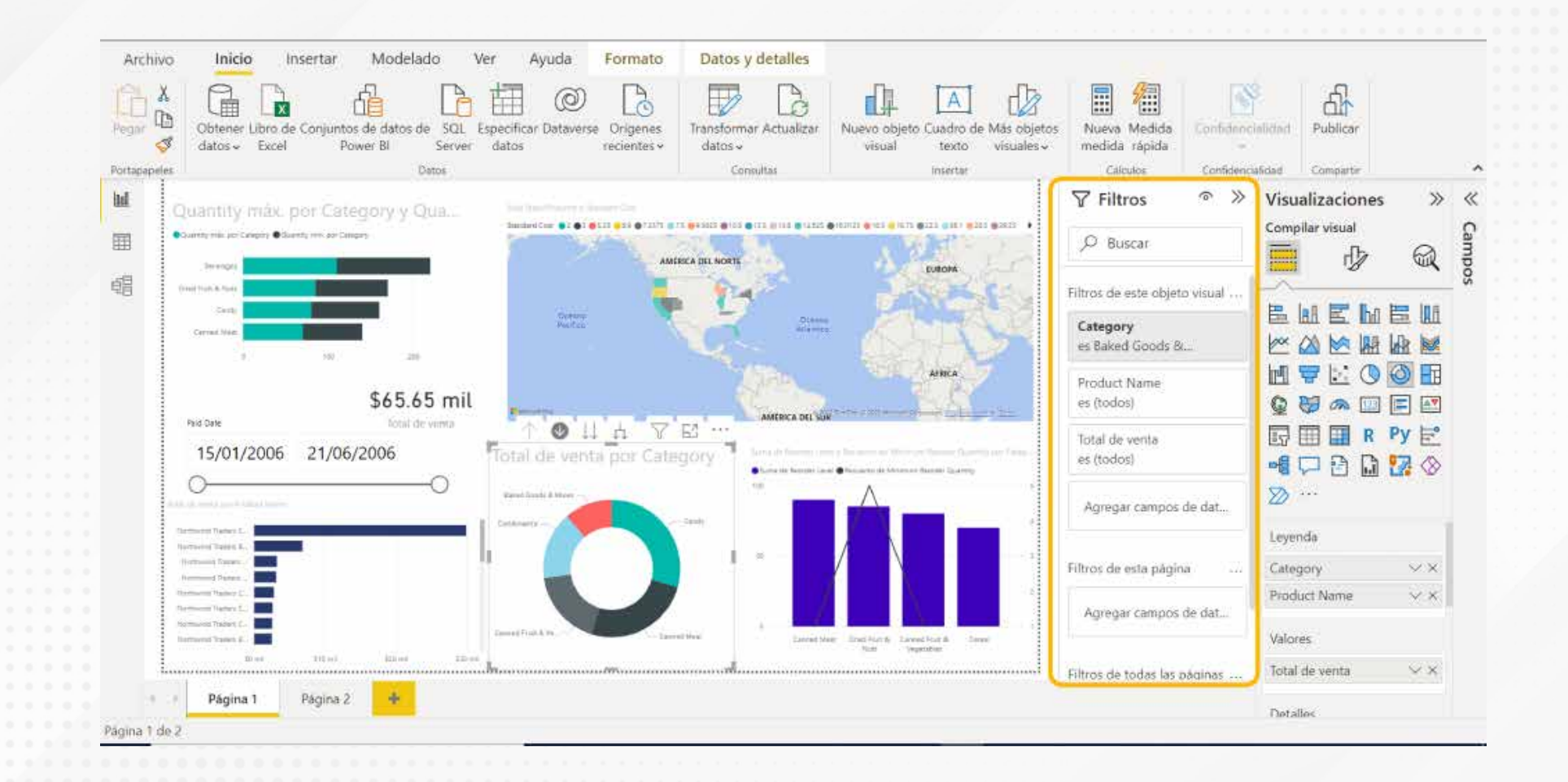

Figura 1. Localización de los filtros en Power BI. Esta pantalla se obtuvo directamente del software que se está explicando en la computadora, para fines educativos.

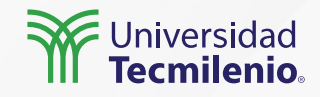

Microsoft Docs (2022) describe cuatro tipos de filtros para crear el panel de filtros:

Existe un filtro para los **objetos visuales**, el cual puede aplicarse a un solo objeto. Estos filtros se observan cuando se selecciona uno de ellos en la vista informe. Es posible editar un objeto visual y filtrarlo, inclusive si el informe en sí no es editable.

Un filtro de **página** puede aplicarse a todos los objetos visuales de una página del informe al mismo tiempo.

Un filtro de **informe** se aplica a todas las páginas de un informe.

Existe un filtro de **obtención de detalles**, el cual permite crear una página en el informe destino que haga énfasis en un sujeto o tema en específico, como puede ser un vendedor o cliente. Al hacer clic derecho sobre un punto de este informe, los usuarios pueden tener acceso a más detalles.

| filtros de este objeto v | Isual |
|--------------------------|-------|
| Ship City<br>es (todos)  | ~ @   |
| Tipo de filtro 🛈         |       |
| Filtrado básico          | ~     |
| ₽ Buscar                 |       |
| Seleccionar too          | do    |
| 🗌 Boise                  | 2     |
| 🗌 Chicago                | 6     |
| Denver                   | 4     |

#### Figura 2. Filtros básicos.

Esta pantalla se obtuvo directamente del software que se está explicando en la computadora, para fines educativos.

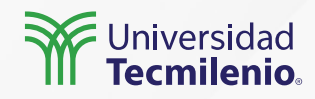

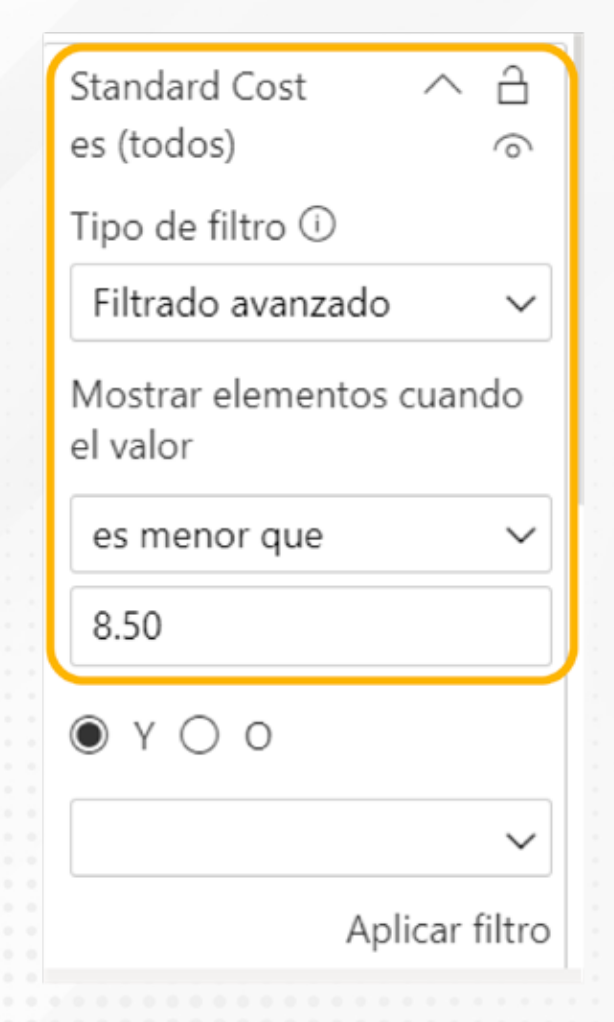

Intertat Modelado Datos y détalles Herramientas de tabla Herramientas de columnas Archnio Inicio Avuda Formato D.E -I @ Nombre Viamata Número entern Σ liesumer This new years Additionary Reports Ordenar por Gruppos de North 5 - % 9 -3 El Categoría de datos Sin clauficor Ga Tipti de datos Número entero datos -√ Filtros 10 33 Visualizaciones h >>> Campos Compilar visual D Buscar D Buscar HE Products Filtros de este úblieto visual Attachments E 185 E Category Category. pox (10) ma ne fimmes Description \$65.65 mi 回要比 Discontinue Parchase Order 6 es bodos 6 H . O E . iD. 15/01/2006 21/06/2006 R Py F List Proce Quantity ws menor guy 150 Minimum for Mostern elementos cuando Froduct Code 20 all tables Froduct Name es menor que Es X 🗇 🛅 Quantity mán. 150 Cuantity mits. p., Calligory Quantity Per Un Furchase Order ID ..... Recorder Level Q±T. Standard Cox Mail: Price Supplier ICs

i i Página 1 Página 2

Figura 4. Filtros en vista de edición. Esta pantalla se obtuvo directamente del software que se está explicando en la computadora, para fines educativos.

Figura 3. Filtro avanzado aplicado. Esta pantalla se obtuvo directamente del software que se está explicando en la computadora, para fines educativos.

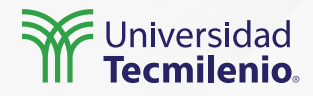

Target Level

Ownertex

#### Resaltado

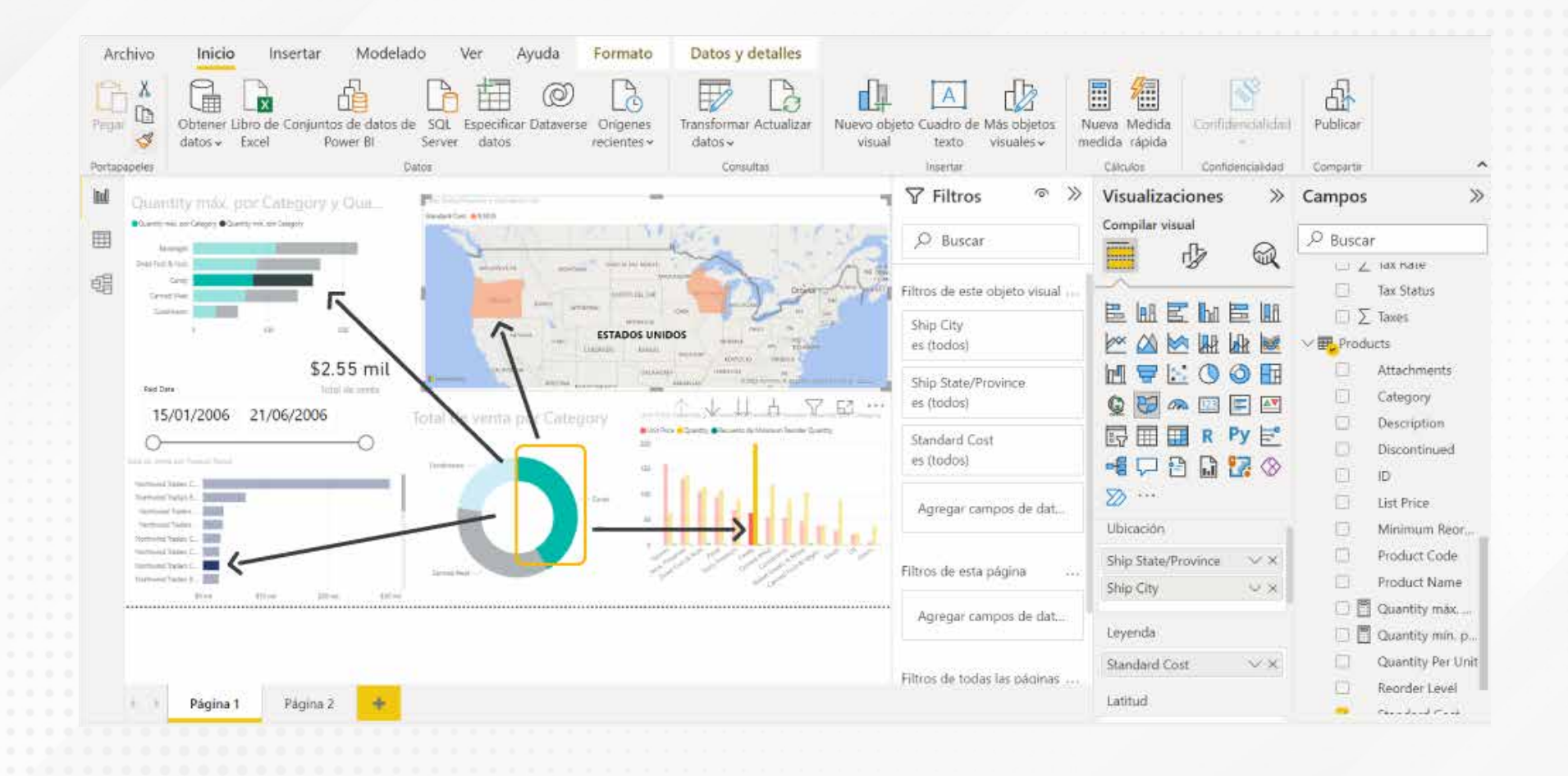

Figura 5. Relaciones entre visualizaciones. Resaltado cruzado.

Esta pantalla se obtuvo directamente del software que se está explicando en la computadora, para fines educativos.

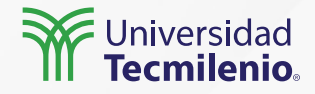

### Actividad

Objetivo de la actividad Aplicar filtros a visualizaciones creadas con diferentes elementos, como gráficos, tablas y etiquetas, realizando análisis comparativos entre los elementos filtrados.

Utiliza tres tablas de tu elección que incluyan ubicación geográfica. Después, dependiendo de la tabla de datos que elijas como fuente, procede a realizar un análisis de ventas por cliente, ventas por vendedor o total de ventas por estado (Estados Unidos o México).

1. Generarás al menos dos fichas informativas (total de ventas y total de unidades).

#### Instrucciones

2. Generarás tres o más visualizaciones, por ejemplo, ventas por estado del tipo mapa, un gráfico de barras de cantidades por vendedor, ventas por segmento, unidades por categoría, utilidad por mes, entre otras.

3. No olvides agregar una tabla que incluya vendedores y sus ventas.

4. Aplicarás para toda la hoja un filtro por estado (geográfico), identificando y comparando el estado con mayores ventas contra el estado con las menores ventas.

• Distinguir el resalte cruzado al elegir en las visualizaciones un elemento de la serie.

#### Checklist

• Verificar la aplicación de los filtros al actualizarse la información de los elementos, tablas y visualizaciones.

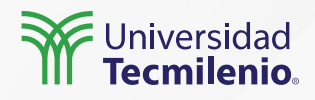

#### Cierre

Power BI siempre te ofrecerá la herramienta adecuada para discriminar la información en el momento que lo requieras, puedes hacerlo desde su servicio en línea o al tener acceso compartido a algún informe u hoja de visualizaciones.

El tener conocimientos previos de Excel te permite aplicar filtros avanzados de acuerdo con periodos de tiempo o valores, incluso a los contenidos de texto de algún campo en particular.

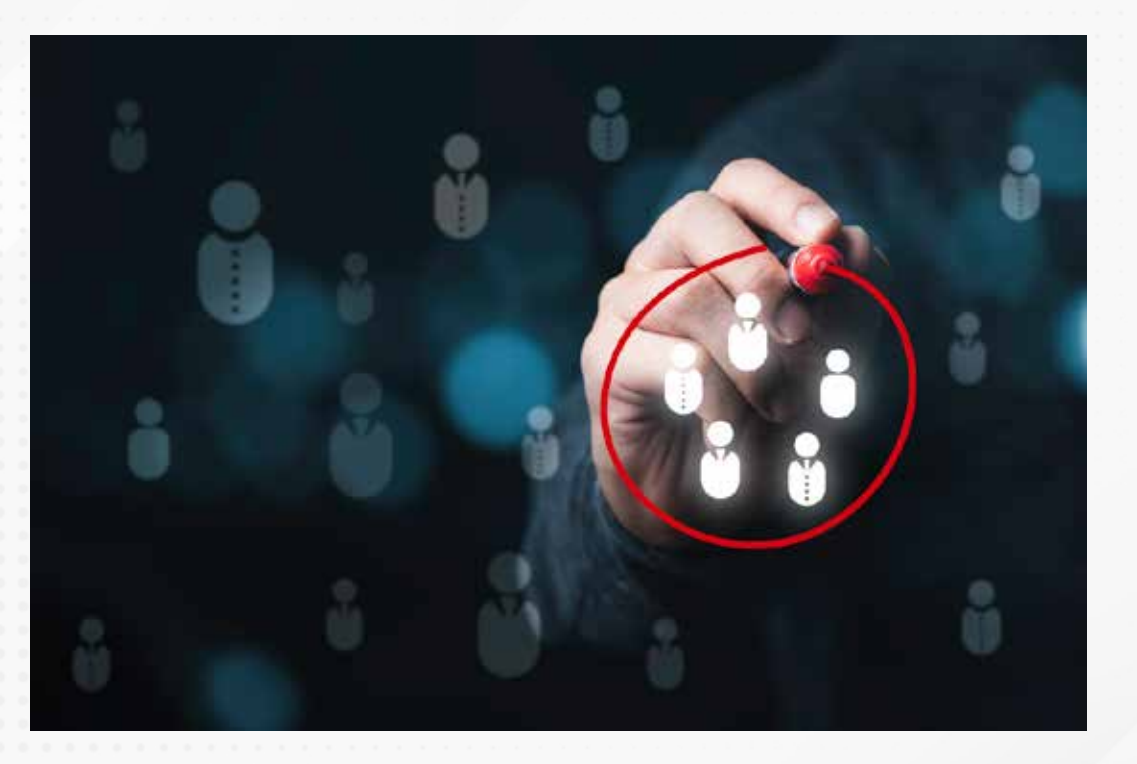

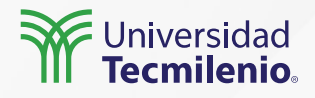

### Bibliografía

Microsoft Docs. (2022). *Filtros y resaltado en informes de Power BI*. Recuperado de https://docs.microsoft.com/es-es/power-bi/create-reports/power-bi-reports-filters-and-highlighting

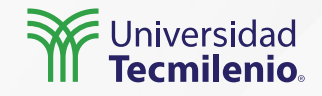

La obra presentada es propiedad de ENSEÑANZA E INVESTIGACIÓN SUPERIOR A.C. (UNIVERSIDAD TECMILENIO), protegida por la Ley Federal de Derecho de Autor; la alteración o deformación de una obra, así como su reproducción, exhibición o ejecución pública sin el consentimiento de su autor y titular de los derechos correspondientes es constitutivo de un delito tipificado en la Ley Federal de Derechos de Autor, así como en las Leyes Internacionales de Derecho de Autor.

El uso de imágenes, fragmentos de videos, fragmentos de eventos culturales, programas y demás material que sea objeto de protección de los derechos de autor, es exclusivamente para fines educativos e informativos, y cualquier uso distinto como el lucro, reproducción, edición o modificación, será perseguido y sancionado por UNIVERSIDAD TECMILENIO.

Queda prohibido copiar, reproducir, distribuir, publicar, transmitir, difundir, o en cualquier modo explotar cualquier parte de esta obra sin la autorización previa por escrito de UNIVERSIDAD TECMILENIO. Sin embargo, usted podrá bajar material a su computadora personal para uso exclusivamente personal o educacional y no comercial limitado a una copia por página. No se podrá remover o alterar de la copia ninguna leyenda de Derechos de Autor o la que manifieste la autoría del material.

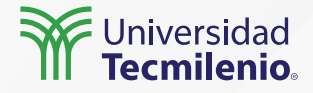